## The Hague Academy Collected Courses Online

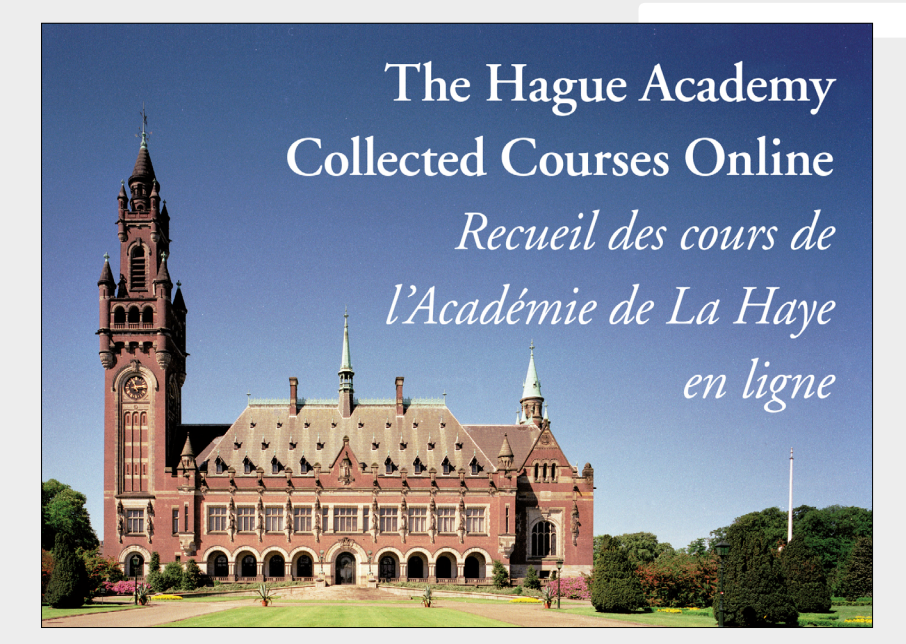

# User Guide

### The Hague Academy Collected Courses Online

*The Hague Academy Collected Courses Online,* makes nearly 100 years of scholarship of international law electronically available to students and researchers around the world. Now available in full-html, this version opens up the encyclopedic richness of the Collected Courses to its full extent by offering advanced text search options, and improved on-screen readability. At the same time, the download and print PDF functionality remains in place.

The Hague Academy Collected Courses Online includes access to:

- The Hague Academy Collected Courses
- The Hague Academy Centre for Studies and Research in International Law and International Relations
- The Hague Academy Workshop Series
- The Hague Academy The Law Books of the Academy (or Special Editions)

#### **Features and Benefits**

- New courses are added to the online edition throughout the year
- Full text search and advanced search functionality are available
- Search results are highlighted in the complete course
- Each course starts with a clickable table of contents
- Enables continuous reading from chapter to chapter
- Abstracts in English and French available for most courses
- Page numbers from printed edition are visible for citation purposes
- Clickable footnotes with mouse-over functionality
- A complete PDF for each course is available
- OpenURL functionality is included in the bibliographic references, linking directly to your preferred library catalog
- COUNTER compliant usage statistics

For more information and current prices, please visit brill.com/haco.

USER GUIDE

## How to use The Hague Academy Collected Courses Online

#### Main Landing Page

On the main landing page (<u>http://hagueacademy.brillonline.com/main</u>) you will find links to the publications included in this product.

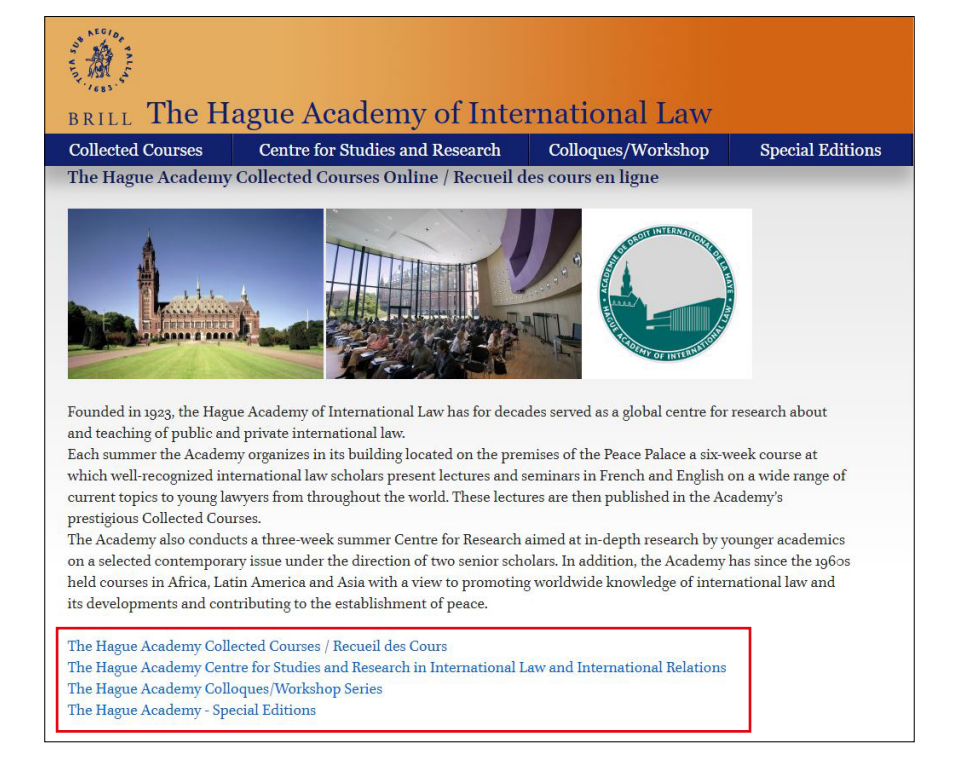

When clicking on either of the titles you will find the opening page for the specific title. On each opening page you will find a link **Related publications** which returns you to the page with all publications.

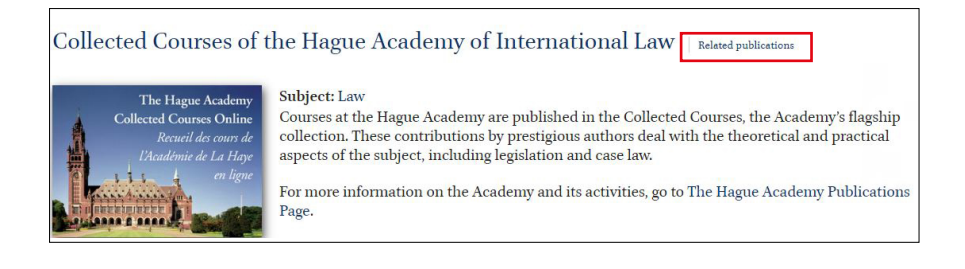

#### Browsing

The opening page of the Collected Courses shows three tabs, for:

- Courses by Volume: provides an chronological overview of all collected courses back to volume 1, 1923.
- Courses by Author: provides an alphabetical overview by author of all collected courses back to volume 1, 1923.
- About the Hague Academy Collected Courses.

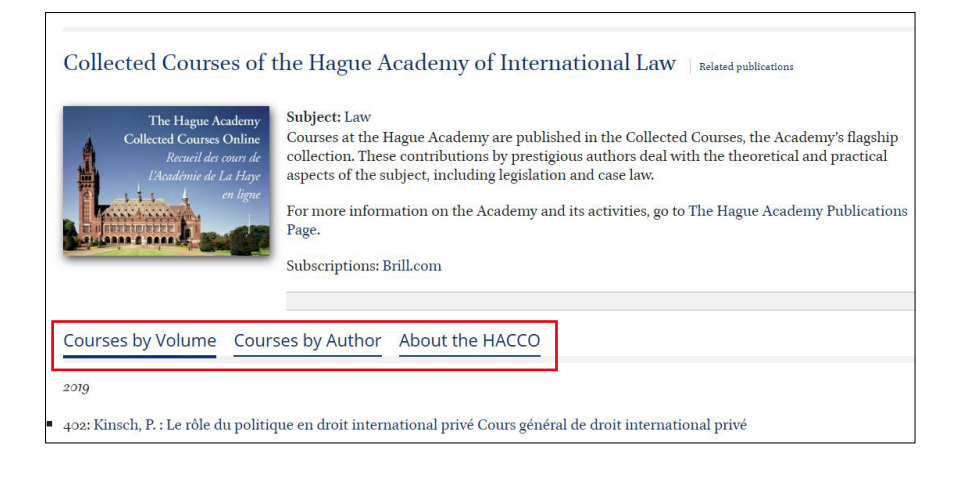

## When **browsing** the **Courses by Volume** you will find that all courses can be accessed separately:

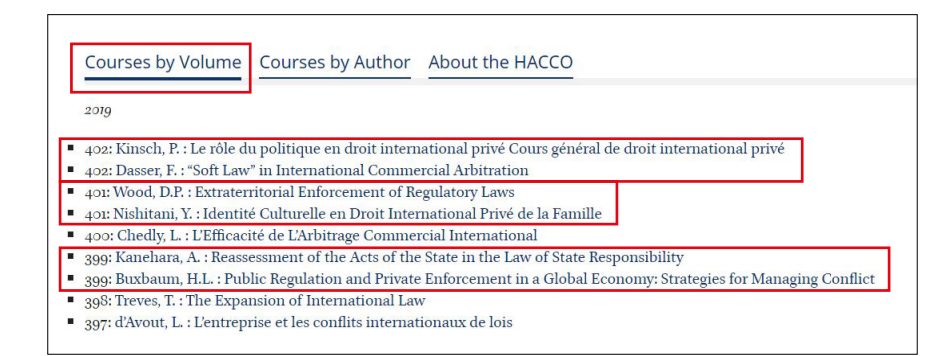

#### Each course starts with a clickable table of contents:

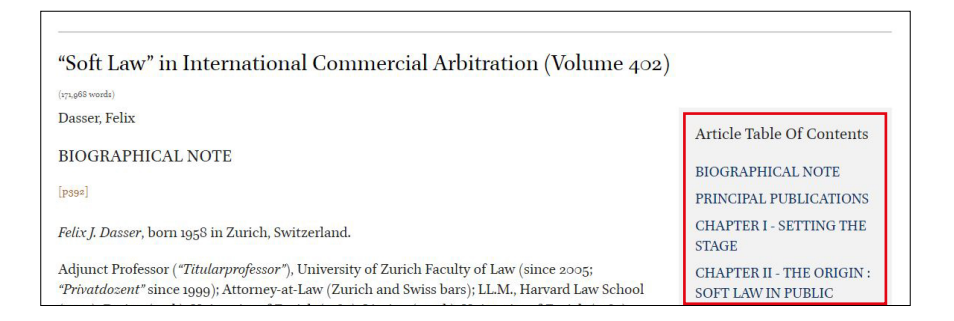

#### Page numbers from printed edition are visible for citation purposes.

This course will not provide all the answers, it merely intends to (1999) aw" is used and (ii) what generally acknowledged soft law ins striking aspect of the soft law discussion in arbitration is the wides will, therefore, spend the most part of the course on taking a close in particular, taking a deep dive into the three currently most prom formulating agencies, the International Bar Association (IBA).

#### All courses can be downloaded as PDF

PDF

[Click here "POF" to open this course in PDF-format]

labelled as such is common and unavoidable in pra xt : *caveat emptor*. In essence, so-called "**soft law**" in ttivity<sup>31</sup>. For an overview, see F. Dasser, "Soft Law in

e conc Approach (6th Bergsten Lecture, 2018), Austrian Yearbook on International Arbitration 2019, Manz, 2019, pp. 111 et seq. e of Contract and a Font of Freedom

 Abi-Saab, G., 'Eloge du 'droit assourdi' : Quel N. Search for this resource in your library's holdings be à Franço Clickable footnotes with mouse-over functionality are included

OpenURL functionality is included in the bibliographic references, linking directly to your preferred library catalog

#### Searching

All **searches** may be conducted from the **Basic Search Box**, which is always located at the top of the screen. Simple queries are the best. By default the search engine will look for all words individually (i.e. it will treat the query as a "Boolean AND").

When **searching** on "**Grotius**" from the Basic Search Box, you will find **580 results** from the *Collected Courses*, which can be sorted by Relevance, Newest or Oldest titles.

| a a manufact           |                                  |                                                   |
|------------------------|----------------------------------|---------------------------------------------------|
| Grotius                | ٩                                |                                                   |
|                        | Advanced Search                  |                                                   |
| Search                 |                                  |                                                   |
| Your search for 'Groti | us' returned 580 results. Mod    | ify search                                        |
| Sort Results by Releva | nce   Newest titles first   Olde | est titles first                                  |
| 10 <b></b>             |                                  |                                                   |
|                        |                                  |                                                   |
| Commémoratio           | n du quatrième center            | naire de la naissance de                          |
| Grotius/Comme          | moration of the Fourt            | h Centenary of the Birth of Grotius               |
| (Volume 182)           |                                  |                                                   |
| (volume 102)           |                                  |                                                   |
| (38,828 words)         |                                  |                                                   |
| Author(s): Ago, H.     | Schiedermair, W. Riphager        | ı, A. Truyol Serra, R. Feenstra, R.               |
| Ago, H. Schiedermair,  | W. Riphagen, A. Truvol Serra, R. | . Feenstra, R. Keywords: Hugo Grotius (1583-1645) |

#### All search results can be filtered by publication date

| Filter by access                          | ^  | Collected Co                                                  | ourses of the Hague Academy of International      |
|-------------------------------------------|----|---------------------------------------------------------------|---------------------------------------------------|
| Full Access 580                           |    | Law                                                           |                                                   |
| No Access 0<br>Filter by Publication Date | ^  | Grotius                                                       | ٩                                                 |
|                                           |    |                                                               | Advanced Search                                   |
| + Since 2019                              | 5  |                                                               |                                                   |
| + Since 2018                              | 11 | Search                                                        |                                                   |
| + Since 2017                              | 15 | Your search for 'Grotius' returned 580 results. Modify search |                                                   |
| + Since 2016                              | 18 | Sort Results by Relev                                         | vance   Newest titles first   Oldest titles first |
| + Since 2015                              | 24 |                                                               |                                                   |
| ✓ More                                    |    |                                                               |                                                   |

#### Search tools

Registering for a personal account\* on the platform will allow you to enhance your search experience by taking advantage of several search tools. These tools will appear as soon as you have created a personal account.

Tools include:

**Save this search**: Perform a search and click on Save this search in the righthand menu. You can save as many searches as you like. Open your account to see and manage your saved searches.

**Search history:** When on the 'your account' page you also see your search history. The website records search history for 30 days.

**Search alerts:** Set up search alerts to get automatic notifications whenever a (new) article is published that will fit a certain query. E.g. a search alert for "arms control" will send you an e-mail when a new search result for the search "arms control" is found.

\*To set up a personal account, please see the help link in the top bar of the platform.

#### **Questions?**

Please feel free to contact us whenever questions arise while using *The Hague Academy Collected Courses Online*.

Brill representatives can be reached directly at <u>sales@brill.com</u> to provide support, and to initiate free <u>3o-day institutional trials</u>.

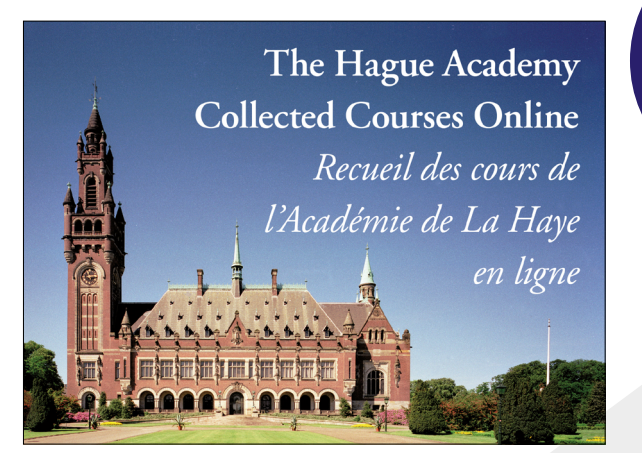

free 30-day trials

For further information and current prices, please visit brill.com/haco.